| I. <u>Accéder à l'ENT du collège</u>                        | ent95 🖇 😒 Q                                                                                                    |
|-------------------------------------------------------------|----------------------------------------------------------------------------------------------------|
| 1- Lancer un moteur de recherche                            | TRAT                                                                                                    |
|                                                             | 197.000 Résultats Date + Langue + Pays +                                                                                                    |
| 2- Taper « ENT 95 »                                         | CD95 - Mon collège en Val d'Oise®<br>https://www.moncollege.valdoise.fr +                                                                                                    |
| 3- Choisir CD95 – Mon collège en Val d'Oise                 | content et ve prive. Unimation des contes, qu'est de qu'un content fuit « cantes « est un incher teste,<br>susceptible d'être déposé sur votre terminé à l'occasion de votre visite de notre site. |
| 4- Cliquer sur se connecter en haut à droite                | Indiana da Val d'Oise                                                                                                    |
| 5- <b>Indiquer</b> l'identifiant et le mot de passe fournis | Bienvenue sur votre Environnement Numérique de<br>Travail                                                                                                    |
|                                                             | Entrez votre identifiant et votre inot de passe.                                                                                                    |
|                                                             | Identifiant (*)                                                                                                    |
|                                                             | Mot de passe (*)                                                                                                    |
|                                                             | 1                                                                                                    |
| Valider                                                     | Valider                                                                                                    |

## 6- Accepter la charte

| Descendre avec             | Bienvenue sur le portail des collégiens du Val d'Oise                                                                                                    | Mes ENT *                                    | ٠      | ľ |
|----------------------------|----------------------------------------------------------------------------------------------------|----------------------------------------------|--------|---|
| l'ascenseur à droite       | Article 5 • Protection des données à caractère personnel                                                                                                    |                                              | •      |   |
|                            | Le chef détablissement est responsable des traitements de données à caractère personnel. Dans le contente de 10/17, il a vocation à exercer ce<br>responsabilité en lien avec lasadémie et le Consei départemental du Val d'Oles. Les données sont collectées à des fins structement pédagogios<br>administratives. Un outil de márquage permet détablir des statistiques de fréquentation des différents services de l'ENT et de les croiser avec l<br>utilisateurs. Ces traitaments de données sont bads sur des missions d'intérêt public. Ils reposent notamment, en ce qui concerne l'ENT, sur l'a<br>octobre 2017 modifiant l'arrête du 30 novembre 2006. | nte<br>ves ou<br>es profilio<br>rrétit du 13 |        | ļ |
|                            | Dans le sadre struit de leurs attributions et dans les limites du besoin d'en connaître pour les nécessités du service, ont accès aux données les<br>personnels habilités du collège et des partenaires identifiés de l'Acadèmie et du Contesi départemental du Vai d'Dise, ainsi que les personnels<br>sous-traitants. Les données des traitements effectués sont conservies pendant la seule durée nécessaire à ces traitaments. Dans le cadre de l'<br>données sont mises à jour au début de chaque année scolaire. Elles sont stockées en France et ne donnent lieu à aucun transfert.                                                                      | seuls<br>habilitäs des<br>ENT. las           |        |   |
|                            | Lutilisateur exerce ses druits auprès du chef détablissement. Il peut demander l'accès à ses données et leur rectification. Pour des raisons résu<br>situation particulière, il peut demander l'effacement de calles-ci, leur limitation ainsi que s'opposer à une partie de leur traitement.                                                                                                    | itant de sa                                  |        |   |
|                            | Si l'utilisateur estime, après aroir saisi le chef d'établissement, que la réponse apportée mest pas satisfaisante. Il peut s'adresser au délégué à la<br>données à l'adresse suivante : dpd@acwersaliles.fr.                                                                                                    | protection des                               | 6      |   |
| <b>Cocher</b> « j'ai lu et | Si un mois après sa demande initiale. Initilisateur n'a reçu aucun avis de prolongation ou aucune réponse, ou qu'il n'est pas satisfait de celle-cl.<br>l'autorité de contrôle (ja Chill).                                                                                                    | Il peut saisir                               | 11     |   |
| j'accepte les              | Article 6 « Mauvaise utilisation et non-respect des règles »                                                                                                    |                                              |        |   |
| conditions ci-             | En cas de manquement à la présente charte. l'utilisateur s'expose à des restrictions d'accès, à des sanctions disciplinaires et le cas échéant à de<br>judicianes                                                                                                    | s poursuites                                 |        |   |
| dessus »                   | je reconnais avoir pris connaissance, men pris à respecter et valide la présente Charte.                                                                                                    |                                              |        |   |
|                            | fai tu et [accepte ]e                                                                                                    | is conditions ()                             | dessus |   |
| Valider                    |                                                                                                    | Va                                           | lær    | ļ |

7- Indiquer un nouveau mot de passe. Attention aux consignes !

|                                                   | Bienvenue sur le portail des collégiens du Val d'Oise                                                | Mes INT - 🎈 |
|---------------------------------------------------|----------------------------------------------------------------------------------------------------|-------------|
|                                                   | Bienvenue sur l'Espace Numérique de Travail                                                          |             |
| V'oubliez pas de noter et<br>conserver ce nouveau | Chargement de mot de passe                                                                           |             |
| mot de passe !                                    | Menti de tien studier multer sube mul de parse.                                                      |             |
|                                                   | Wett die parene (*)                                                                                  | 9 •         |
|                                                   | Votre mut de passe doit respectet les régles subantes :                                              |             |
|                                                   | Industau nom Zussching                                                                               |             |
|                                                   | - Indust au mont 1 lattis minutale                                                                   |             |
| ) / alialay                                       | <ul> <li>Indue au noins s'estre majossule</li> </ul>                                                 |             |
| Valider                                           | <ul> <li>Indust au more 1 denables apécal de la tote subarte (140642<sup>4</sup>× 4××78).</li> </ul> |             |
|                                                   | ardirection (*)                                                                                      |             |
|                                                   |                                                                                                    | ۲           |
|                                                   |                                                                                                    | Validae     |

8- Vérifiez vos informations les modifier si nécessaire

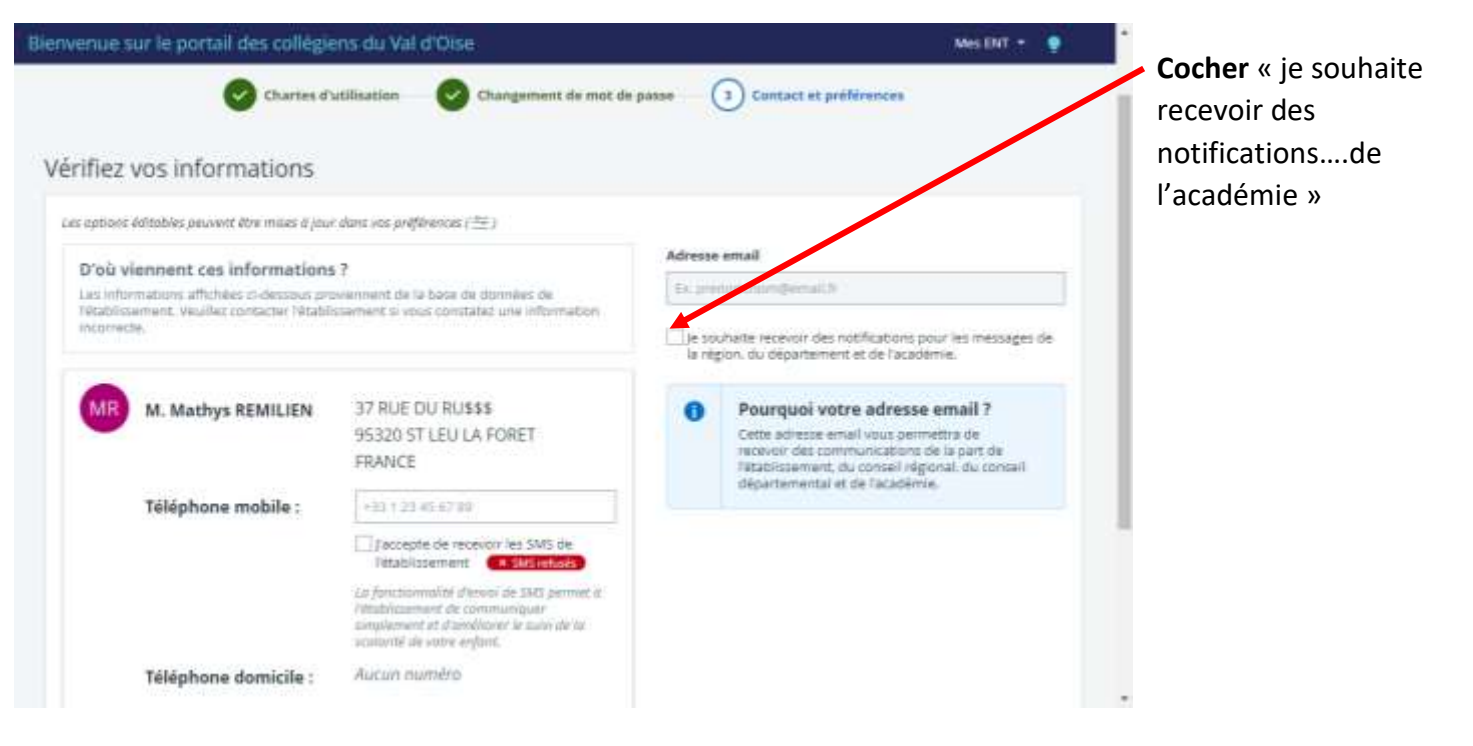

9- Cliquer sur mes ENT et choisir « collège Wanda Landowska »

| Bienvenue sur le portail des collégiens du Val d'Oise | Mes ENT 👻 🍨                                                                      |
|-------------------------------------------------------|----------------------------------------------------------------------------------|
| Aucune                                                | Collège Wanda Landowska - SAINT LEU LA FORET<br>CD95 - Mon collège en Val d'Oise |
|                                                       |                                                                                  |

## II. Accéder à Pronote

1- Cliquer sur Solarité puis sur Pronote

| X MENU                         | Collègy Wanda Landowska                                    |                                  | Mes ENT + | 0 |
|--------------------------------|------------------------------------------------------------|----------------------------------|-----------|---|
| Nom Prénom 😃                   | Plus de détaite                                            | Actualités Arenda Blors & Forums | BSS       |   |
| Accuell     Messay trie *      | Dernières<br>évaluations                                   | Aucune actualité à afficher.     |           |   |
| Cernr, de liaison              | MATHEMATIQUES - 15 janvier 2021                            |                                  |           |   |
| + Établissement<br>- Scolarité | MATHEMATIQUES - 5 Januar 2021                              |                                  |           |   |
| Fiches élèves<br>PRONOTE       | MATHEMATIQUES - 78 decembre 2020<br>Retards et<br>absences |                                  |           |   |
| + Services personnels          | C Retard                                                   |                                  |           |   |
| + Ressources numériques        | Absence     INFRMERIE                                      |                                  |           |   |
| + Publication                  |                                                            |                                  |           |   |
| + Espace des classes           | Derniers messages Accèder à la messagerie (6               |                                  |           |   |

2- Cocher « j'ai pris connaissance ... »

## Vrai uniquement à la première connexion !

|                                | Collège Wanda Landowska Mes ENT +                                                                                                    | ۲ | 0 |
|--------------------------------|----------------------------------------------------------------------------------------------------|---|---|
|                                | Vice ites is : Service Prenule avec CAS                                                                                                    |   |   |
|                                | La bouton di-dessous vous permet d'accéder à votre compte Proncte sans avoir à vous identifier. Dans le cas su le compte affiché n'est pas le vitre, contactes<br>l'administrateur de votre EVI. |   |   |
| <b>Cliquer</b> sur « accéder à | Certactur les administrateurs de votre ENT                                                                                                    |   |   |
| nronote net                    | Fai pris contaissance de ces informations, le couhaite acceder directament au service sans afficher cette page.     Acceder à Pronote net                                                        |   |   |
|                                |                                                                                                    |   |   |

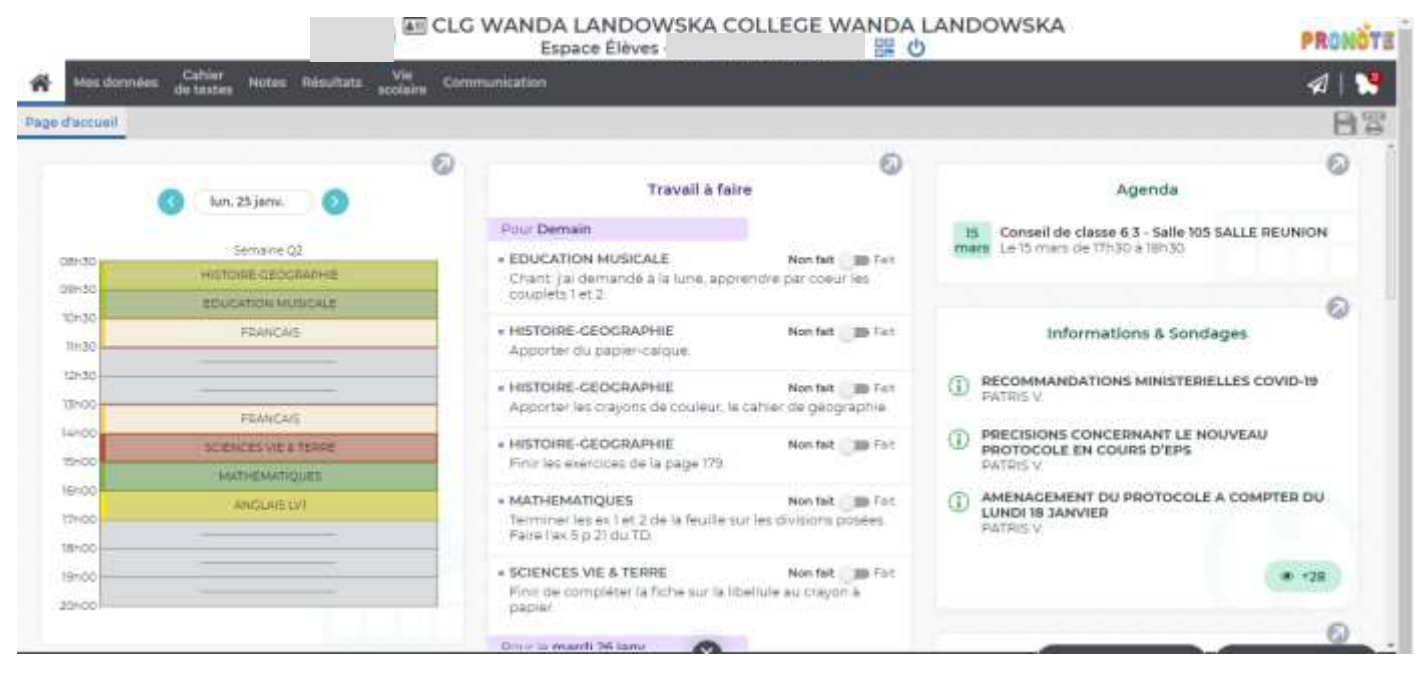

## III. <u>Configurer l'application Pronote</u>

Conditions : avoir télécharger l'application Pronote sur le téléphone portable! 1. Cliquer sur le QR-code E CLG WANDA LANDOWSKA COLLEGE WANDA LANDOWSKA PRONOTE Espace Élèves 盟也 0 0 E Travail à faire Agenda tun, 25 janv. 2. Indiquer un code à 4 chiffres QR Code de configuration de l'application mobile. × uillez composer un code éphémère pour générer un QR Code de configuration l'application mobile. Ce code vous sera demandé lors de la configuration sur de l'app votre téléphon Le code doit être composé de quatre caractères, il aura une durée de validité de dix minutes. ..... Valider Valider https://0950748x.index-education.net/pronote/mobile.eleve.html

3- Lancer l'application Pronote

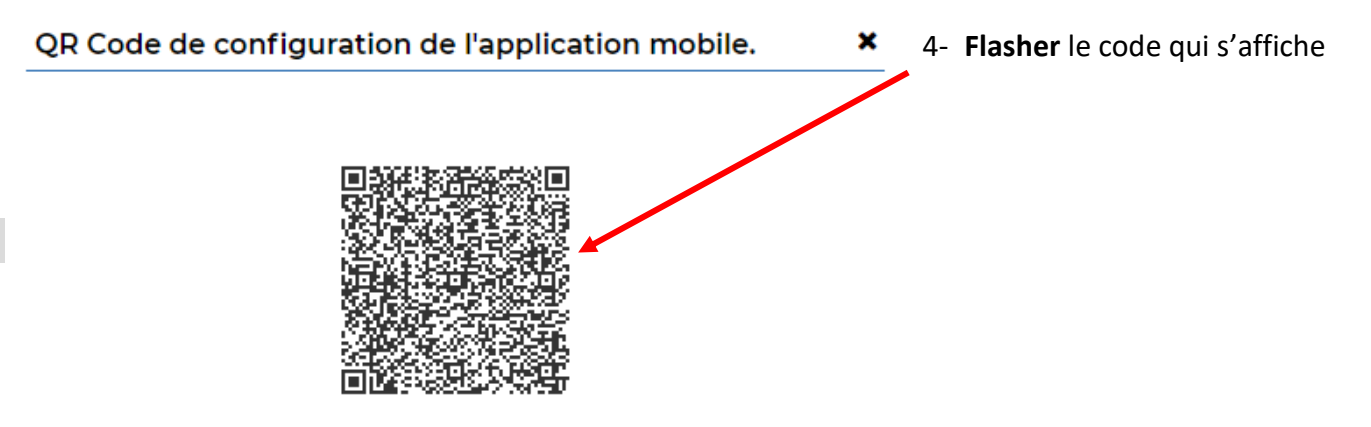

https://0950748x.index-education.net/pronote/mobile.eleve.html